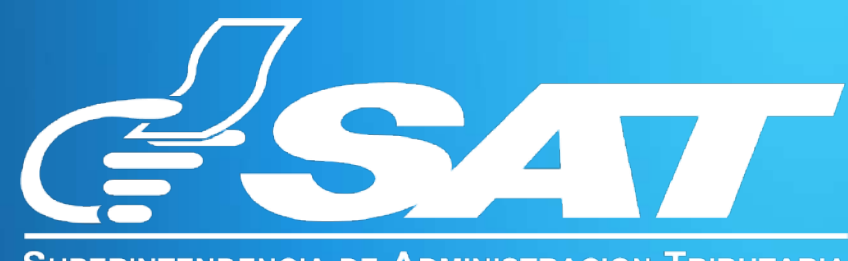

SUPERINTENDENCIA DE ADMINISTRACION TRIBUTARIA

# MANUAL DE USUARIO FORMULARIO SAT-2370 Solicitud y Declaración Jurada de Acreditamiento en Cuenta de Remanente por Retenciones del Impuesto al Valor Agregado

# 1. Introducción

- 1.1 Requerimientos básicos
- 1.2 Requisitos

# 2. Ingreso

- 2.1 Ingreso Agencia Virtual
- 2.2 Usuario y contraseña

# 3. Menú de ingreso

- 3.1 Ingreso al formulario
- 3.2 Ingreso de datos en formulario SAT-2370

# 4. Ingreso de datos y carga de archivos

4.1 Ingreso de datos y carga de Archivos

# 5. Impresión del formulario

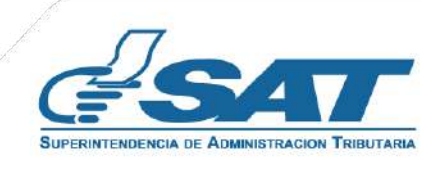

# 1. INTRODUCCIÓN

El presente es para dar a conocer los requerimientos mínimos que deben cumplir los contribuyentes que solicitan desde la Agencia Virtual, a través del Formulario SAT-2370, el Acreditamiento en Cuenta de Remanente por Retenciones del Impuesto al Valor Agregado, de acuerdo a lo establecido en el artículo 11 del Decreto Número 20-2006 del Congreso de la República de Guatemala, Disposiciones Legales para el Fortalecimiento de la Administración Tributaria.

### 1.1 Requerimientos Básicos:

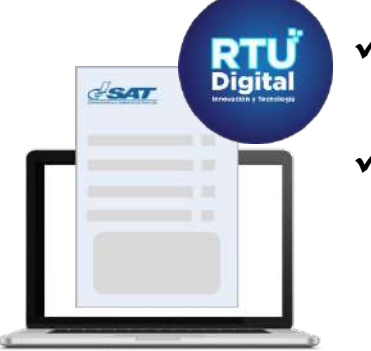

- Estar inscrito en el Régimen General del Impuesto al Valor Agregado en el RTU Digital.
- ✓ Haber reportado información en la casilla de remanente de retenciones de IVA no compensado contra débitos durante los dos años consecutivos, en las Declaraciones Juradas y pago mensual del Impuesto al Valor Agregado del Régimen General SAT-2237.

**1.2 Requisitos:** Realizar la carga de los documentos que son solicitados en el numeral 8 del formulario SAT-2370, los cuales deben encontrarse en formato PDF hasta un máximo de 10MB que a continuación se describen:

- 1. Memorial de solicitud en el cual describa la relación de los hechos.
- 2. Declaración Jurada ante notario, en la cual indique que el contribuyente realizó el corte del saldo solicitado dentro de su declaración y sus registros contables.
- 3. Declaración Jurada ante notario en acta notarial, en la cual haga constar, que el monto solicitado por concepto de acreditamiento en cuenta bancaria de retenciones del Impuesto al Valor Agregado, no lo ha utilizado para el pago de otros impuestos ni compensando con débitos fiscales o solicitado anteriormente para su acreditamiento en cuenta bancaria, así como no haber recibido previamente la devolución en efectivo y en bonos por parte del Banco de Guatemala, ni del Ministerio de Finanzas Públicas, ni haber compensado o acreditado a futuro el remanente por retenciones con otros impuestos, referente al mismo período y monto solicitado.
- 4. Patente de Comercio de Sociedad y de Empresa.

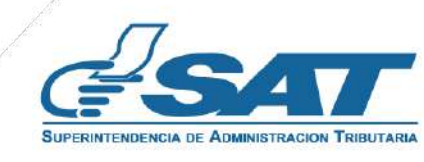

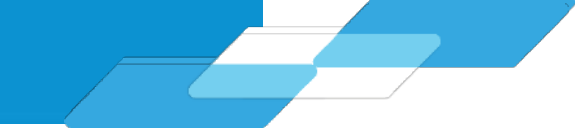

- 6. Integración de las Declaraciones Juradas y recibos de pago mensual del Impuesto al Valor Agregado en las cuales reportó las constancias de retenciones del Impuesto al Valor Agregado.
- 7. Integración de las ventas y servicios prestados que estuvieron sujetas a retención del Impuesto al Valor Agregado por mes.
- 8. Libros de ventas y servicios prestados del período solicitado, certificados por el contador, registrado ante la SAT.
- 9. Libros de diario, mayor y el estado de situación financiera, en los que se refleje la nomenclatura, nombre de la cuenta y subcuenta en la cual se encuentra el remanente por retenciones del Impuesto al Valor Agregado de los períodos impositivos que abarca la solicitud hasta la fecha que realizó la regularización de dicha cuenta y registró el saldo solicitado en una cuenta por cobrar a la Administración Tributaria.
- 10. Libros de diario, mayor y estado de situación financiera, en los que se refleje la nomenclatura, nombre de la cuenta y subcuenta del registro realizado por el monto solicitado en devolución en una cuenta por cobrar a la Administración Tributaria desde el momento que regularizó el saldo solicitado.
- 11. Estados financieros auditados del período solicitado donde se refleje la integración del saldo de la cuenta por cobrar donde refleje el monto solicitado. En caso no aplique, cargar el folio del Diario Mayor General en el que se registra el saldo de la cuenta por cobrar donde se refleje el monto solicitado.

12. Estados de cuenta bancarios certificados por la entidad bancaria donde compruebe el pago recibido, debiendo indicar en cada estado de cuenta la relación de las facturas solicitadas, así como presentar la integración detallada de los créditos donde conste el pago de las facturas solicitadas.

13. Formulario SAT-0251. Se adjunta cuando es la primera solicitud de acreditamiento o cuando no se ha autorizado la cuenta.

**NOTA:** La documentación anterior es de ingreso obligatorio para concluir la solicitud.

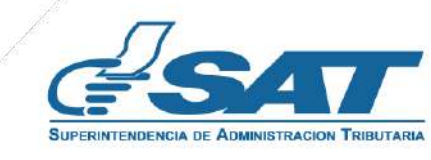

# 1. INTRODUCCIÓN

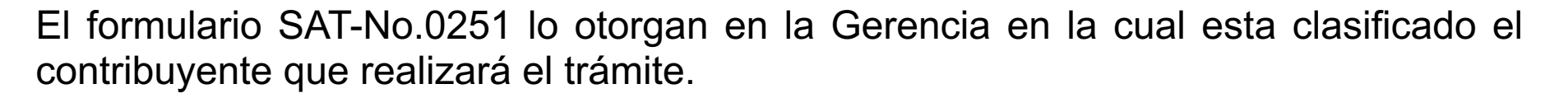

|                                        | SOLICITU<br>ARTÍC | D DE APERTURA         | DE     | CUENTA DE DE<br>O 20-2006 DEL | EPÓSITOS<br>CONGRE | S MONET          | ARIOS S<br>A REPÚ | EGÚN EL<br>BLICA |
|----------------------------------------|-------------------|-----------------------|--------|-------------------------------|--------------------|------------------|-------------------|------------------|
| IGAR Y FECHA DE PRESENTACION           |                   |                       |        | SIN SER                       | ⊭<br>0.0251        | C                | 013               | 094              |
|                                        |                   |                       |        | UAT - N                       | 0. 0201            |                  | 0                 | 004              |
| NIT del Contribuyer                    | ite               |                       | Nor    | nbre o razón soci             | al del contr       | ibuyente         |                   |                  |
|                                        | D                 | omicilio Fiscal       |        |                               |                    | 1                | Teléfo            |                  |
|                                        |                   |                       |        |                               |                    |                  | Terere            |                  |
|                                        | Dor               | micilio Comercial     |        |                               |                    |                  | Teléfo            | no               |
|                                        |                   |                       |        |                               | _                  |                  |                   |                  |
| NIT del Representante                  | Legal             |                       |        | Nombre del Repr               | esentante l        | egal             |                   |                  |
| Documento de inder                     | tificación        | 1                     |        |                               |                    | ules los aten de | contraction of    |                  |
| Cédula o Pasapor                       | te No.            | Nacio                 | nalic  | fad                           | _                  | Profesio         | ón u Oficio       | ,                |
|                                        | Lugar v Er        | acha de Nacimiento    |        |                               |                    |                  | Fetrada Ci        |                  |
|                                        | Lugar y Pe        | echa de Nacimiento    |        |                               |                    |                  | Estado Ci         | VII              |
|                                        |                   |                       |        |                               |                    |                  |                   |                  |
| Nombre compl                           | eto de las pers   | onas con firma autor  | izadi  | a en la cuenta                |                    | Cédul            | a o Pasap         | orte No.         |
|                                        |                   |                       |        |                               |                    |                  |                   |                  |
|                                        |                   |                       |        |                               |                    |                  |                   | -                |
|                                        |                   |                       |        |                               |                    | _                |                   |                  |
| Cantidad de firmas re                  | egistradas        |                       |        | Firmas nece                   | sarias para        | girar            |                   |                  |
|                                        |                   | REFE                  | REN    | CIAS                          |                    |                  |                   |                  |
| Emanage                                |                   | La                    | bora   | les                           |                    |                  |                   |                  |
| Empresa                                |                   |                       |        |                               |                    |                  | 1                 |                  |
| Direction                              |                   |                       |        |                               |                    | elerono          |                   |                  |
| Puesto                                 | 4                 | Ba                    | ncar   | ias                           |                    |                  |                   |                  |
|                                        |                   |                       |        |                               | 1000000            | 10.5             |                   |                  |
|                                        |                   | and the second second |        |                               |                    |                  |                   |                  |
|                                        |                   |                       |        |                               |                    |                  |                   |                  |
|                                        |                   | Per                   | rsona  | ales                          |                    |                  |                   | -                |
|                                        |                   |                       |        |                               | 1                  | eléfono          |                   |                  |
|                                        |                   |                       |        |                               | 1                  | eléfono          |                   |                  |
|                                        |                   |                       |        |                               | I                  | eléfono          |                   |                  |
| anco Seleccionado nara a               | nerturar cuenta   |                       |        |                               |                    |                  |                   |                  |
| anco seleccionado para aj              | pertarar cuenta   | Para uso exc          | clusiv | vo del Banco                  |                    |                  |                   |                  |
| Núm                                    | ero de Cuenta     |                       |        |                               | Número             | de Cliente       |                   |                  |
|                                        |                   |                       |        |                               |                    |                  |                   |                  |
| ) Declaro y juro que son v<br>erjurio. | erdaderos los o   | datos contenidos en   | este   | formulario y que              | conozco la         | pena corre       | espondien         | te al delito     |
| e depósitos monetarios qu              | ue se aperture    | en el banco que sele  | eccio  | né sea, utilizada j           | para depós         | itos prover      | nientes de        | devolucion       |
| rectuadas por la Administr             | racion Tributari  | a y su destino sea úr | nica y | y exclusivamente              | para el pag        | jo de impu       | estos.            |                  |
|                                        |                   |                       | 8      |                               |                    |                  |                   |                  |
| •                                      |                   |                       | ZI     | Firma v sello d               | e recibido         | )                |                   |                  |

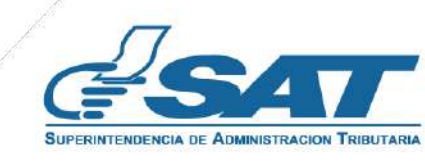

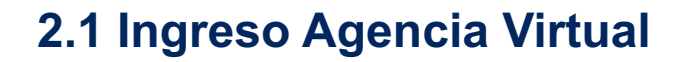

Debe autenticarse desde el Portal SAT en Agencia Virtual.

# https://portal.sat.gob.gt/portal/

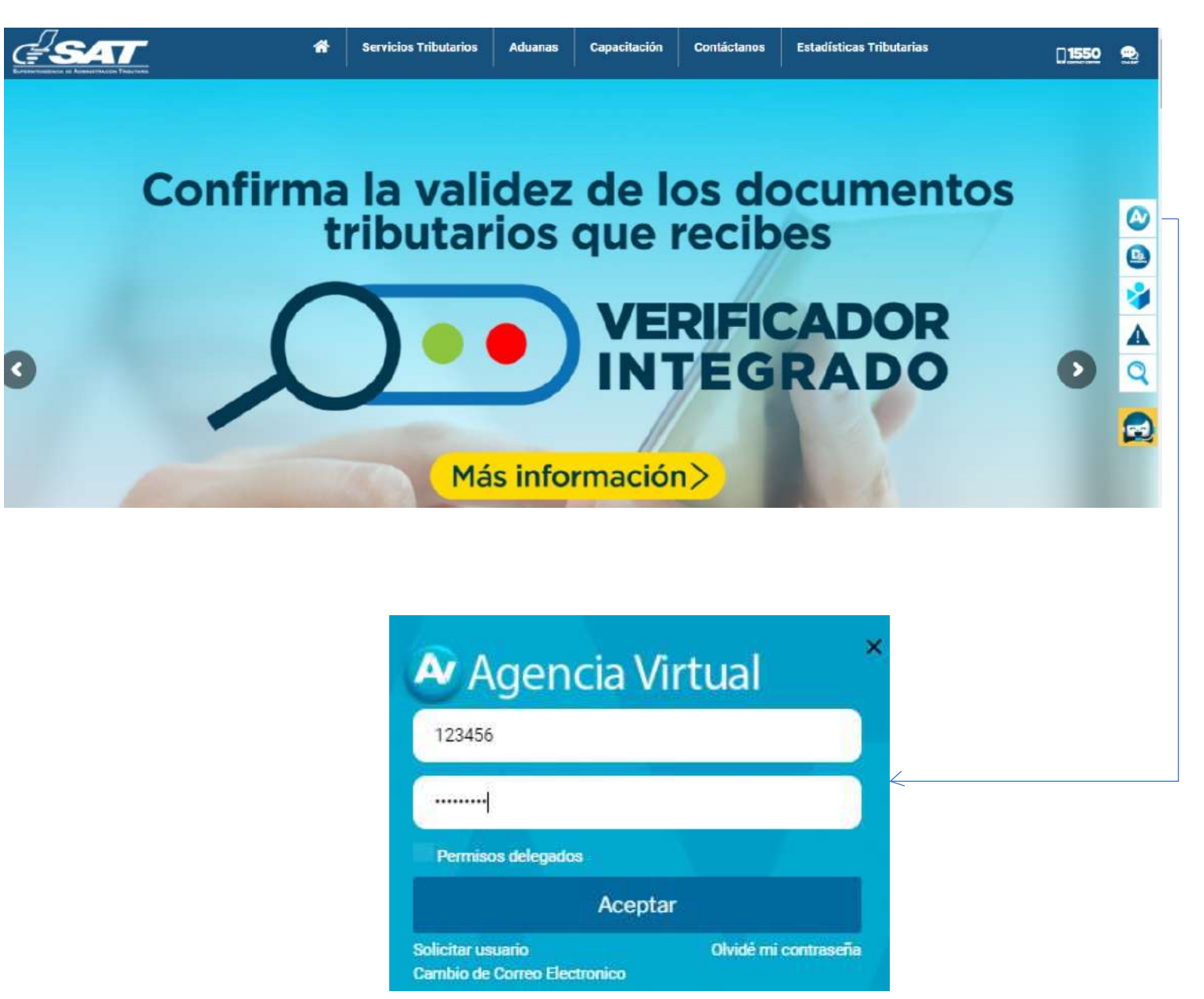

2.2 Usuario y contraseña: Ingresar con el NIT y contraseña a su Agencia Virtual.

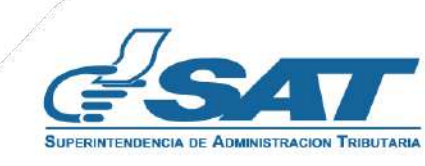

#### **3.1 Ingreso al Formulario:**

Ingresar al menú >> Servicios >> Solicitudes del Contribuyente >> Solicitud de Acreditamiento en Cuenta de Remanente por Retenciones del IVA.

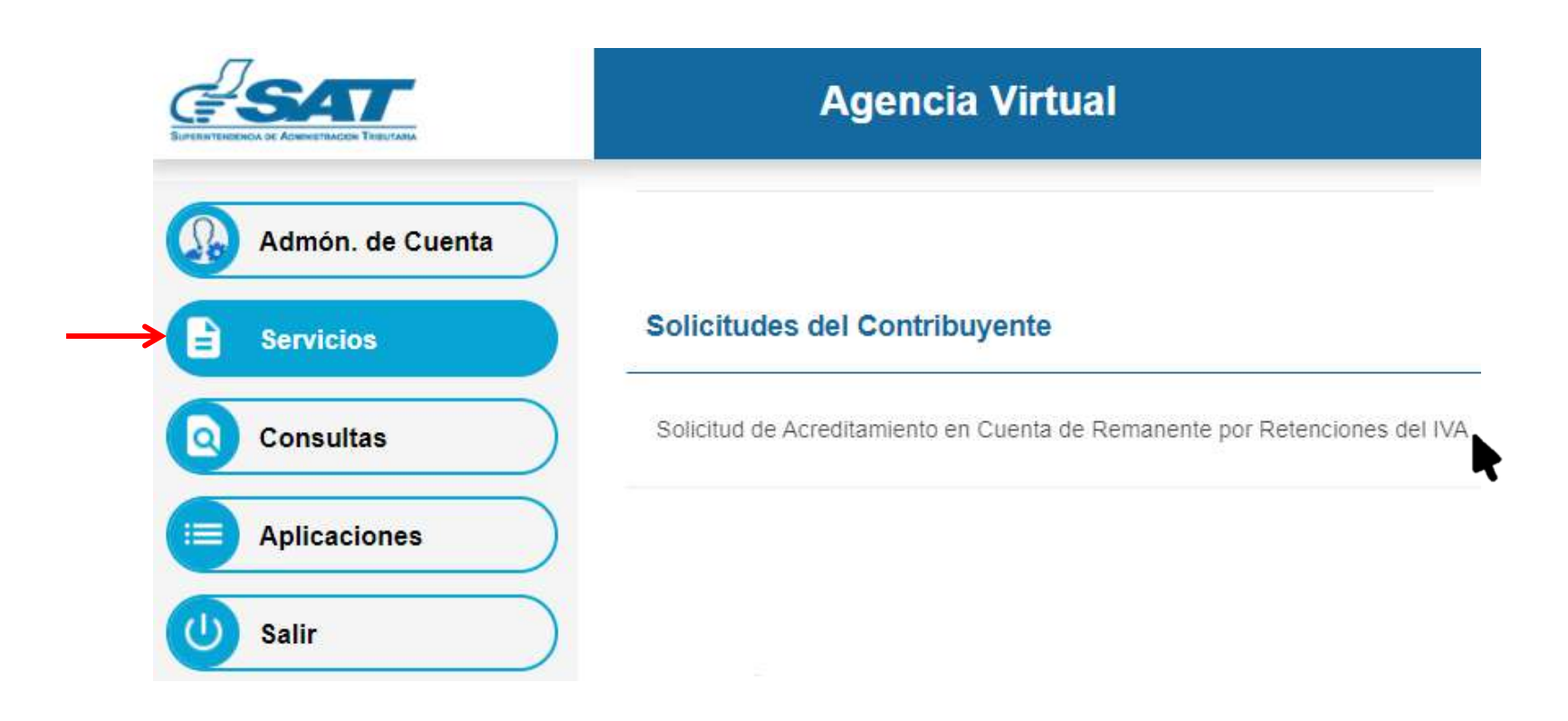

El sistema informa que utilizará la información que posee en el Registro Tributario Digital y la importancia de estar actualizado, si está de acuerdo selecciona en el *check box >>* **Sí** y selecciona **Aceptar**.

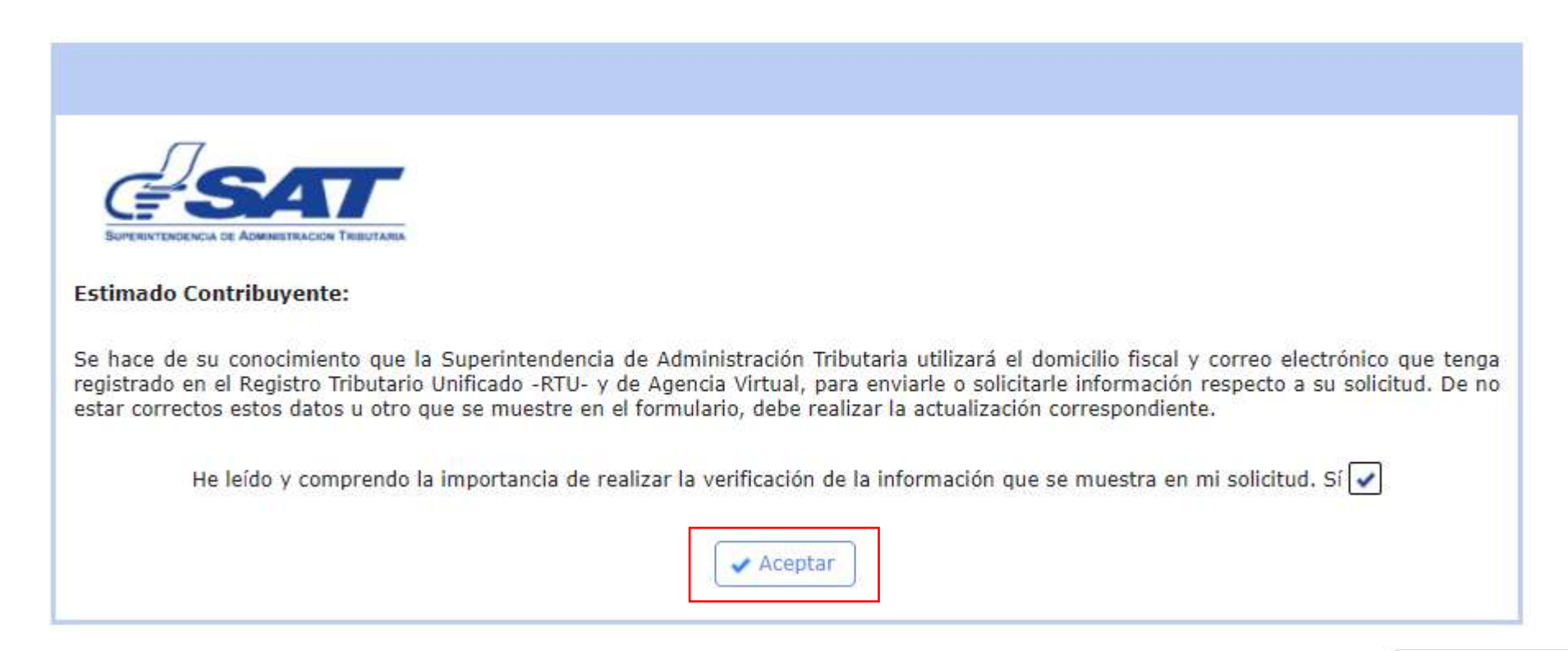

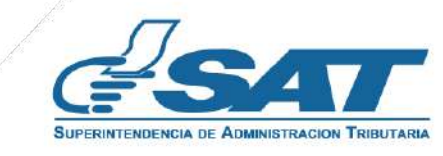

# 3. MENÚ DE INGRESO

### 3.2 Ingreso de datos en formulario SAT-2370

**Datos de Identificación:** El sistema muestra los datos del contribuyente según el Registro Tributario Unificado Digital. Si considera necesario debe ingresar un número de extensión.

| SAT<br>Superintendencia de Administración TributariaSolicitud y Declaración Jurada de Acreditamiento en Cuenta de Remanente por Retenciones<br>del Impuesto al Valor Agregado                                                                                                    |                                                                                                    |                  |  |  |  |  |  |  |  |
|----------------------------------------------------------------------------------------------------|----------------------------------------------------------------------------------------------------|------------------|--|--|--|--|--|--|--|
| Aclaraciones         ¿Quiénes pueden utilizar este formulario?         Contribuyentes inscritos al Impuesto al Valor Agregado Régimen General y que en las declaraciones del SAT-2237 reportaron remanente de retención del IVA.         ¿Cómo se usa este formulario?         • Complete los datos del formulario.         • Valide los datos del formulario.         • Presente el formulario.         • Presente el formulario. |                                                                                                    |                  |  |  |  |  |  |  |  |
| Los campos identificados con (*) son de ingreso ob                                                                                                    | ligatorio.                                                                                                    |                  |  |  |  |  |  |  |  |
|                                                                                                    | 1. DATOS DE II                                                                                                    | PENTIFICACIÓN    |  |  |  |  |  |  |  |
| NIT del contribuyente                                                                                                    |                                                                                                    | 123456           |  |  |  |  |  |  |  |
| Nombre o razón social                                                                                                    |                                                                                                    | SIMON TAX        |  |  |  |  |  |  |  |
| Clasificación                                                                                                    |                                                                                                    | ESPECIAL MEDIANO |  |  |  |  |  |  |  |
| Domicilio Fiscal                                                                                                    | Domicilio Fiscal 7 avenida 3-73 zona 9 Guatemala, Guatemala                                                                                                    |                  |  |  |  |  |  |  |  |
| Correo electrónico para recibir notificaciones (Cor<br>muestra, debe realizar el proceso de activación de                                                                                                    | Correo electrónico para recibir notificaciones (Correo de Agencia Virtual) Si el correo electrónico no coincide con el que se le taxsimon@sat.gob.gt taxsimon@sat.gob.gt |                  |  |  |  |  |  |  |  |
| Número de teléfono                                                                                                    | Número de teléfono 2329 7070                                                                                                    |                  |  |  |  |  |  |  |  |
| Extensión 0101                                                                                                    |                                                                                                    |                  |  |  |  |  |  |  |  |

**Datos del Representante Legal:** Debe seleccionar el NIT del representante legal debidamente actualizado y activo en el Registro Tributario Unificado Digital.

| 2. DATOS DEL REPRESENTANTE LEGAL                                                                                                    |                           |  |  |  |  |  |  |  |  |  |
|----------------------------------------------------------------------------------------------------|---------------------------|--|--|--|--|--|--|--|--|--|
| NIT Representante Legal *<br>Si en este listado no se muestra un representante legal, puede no encontrarse actualizado en el RTU o tener algún<br>incumplimiento en sus obligaciones tributarias. Para ser incluido en el listado el o los representantes legales, se solicita que<br>actualicen sus datos desde Agencia Virtual y cumplan con sus obligaciones tributarias previo a utilizar el presente formulario. | 78900 🗸                   |  |  |  |  |  |  |  |  |  |
| Nombre                                                                                                    | Contribuyente Responsable |  |  |  |  |  |  |  |  |  |
| Estado                                                                                                    | ACTIVO                    |  |  |  |  |  |  |  |  |  |
| Fecha Nombramiento                                                                                                    | 22/11/2021                |  |  |  |  |  |  |  |  |  |
|                                                                                                    |                           |  |  |  |  |  |  |  |  |  |

## Datos del contador: El sistema muestra automáticamente los datos del contador registrado ante SAT.

| 3. DATOS DEL CONTADOR                                                                                                    |                        |
|----------------------------------------------------------------------------------------------------|------------------------|
| NIT Contador<br>Si el contador que se le muestra no coincide con sus registros realice actualización de datos desde la Agencia Virtual, opción<br>"Actualización de datos" | 10234                  |
| Nombre                                                                                                    | Contribuyente Cumplido |
| Estado                                                                                                    | ACTIVO                 |
| Fecha Nombramiento                                                                                                    | 22/11/2021             |

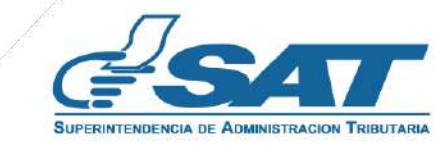

# 4. INGRESO DE DATOS Y CARGA DE ARCHIVO

**Período solicitado:** Selecciona el mes y año, debiendo cumplir con un lapso de 2 años consecutivos según lo establecido en el artículo 11 del Decreto Número 20-2006 del Congreso de la República de Guatemala, Disposiciones Legales para el Fortalecimiento de la Administración Tributaria.

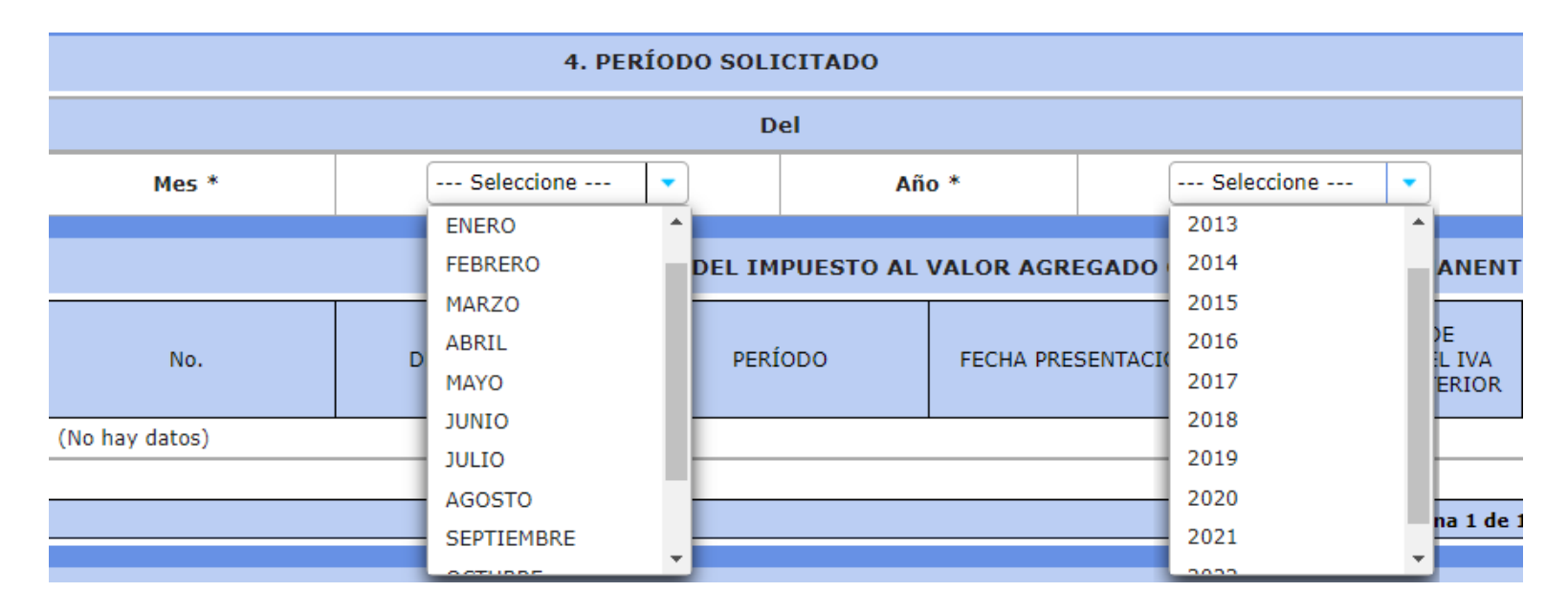

Declaraciones SAT-2237 del Impuesto al Valor Agregado que contienen remanente de retenciones del IVA recibidas en el período (no prescritos): El sistema desplegará automáticamente las 24 declaraciones consecutivas y en la casilla VALOR A SOLICITAR debe ingresar el monto de remanente mensual.

| 5. DECLARACIONES DEL IMPUESTO AL VALOR AGREGADO QUE CONTIENEN REMANENTE DE RETENCIONES DEL IVA RECIBIDAS EN EL PERÍODO (PERÍODOS NO PRESCRITOS) |               |         |                    |                                                             |                                                   |                                                                   |                                                                                |                                                      |                   |  |
|----------------------------------------------------------------------------------------------------|---------------|---------|--------------------|-------------------------------------------------------------|---------------------------------------------------|-------------------------------------------------------------------|--------------------------------------------------------------------------------|------------------------------------------------------|-------------------|--|
| No.                                                                                                    | DECLARACIÓN   | PERÍODO | FECHA PRESENTACIÓN | REMANENTE DE<br>RETENCIONES DEL IVA<br>DEL PERÍODO ANTERIOR | MONTO ACREDITADO<br>(ACREDITAMIENTO EN<br>CUENTA) | REMANENTE DE<br>RETENCIONES DEL IVA<br>RECIBIDAS EN EL<br>PERÍODO | CONSTANCIAS DE<br>RETENCIONES DEL IVA<br>RECIBIDAS EN EL<br>PERÍODO A DECLARAR | SALDO DE<br>RETENCIONES PARA EL<br>PERÍODO SIGUIENTE | VALOR A SOLICITAR |  |
| 1                                                                                                    | 2237103340848 | 201901  | 28/07/2022         | 9,874.00                                                    | 0.00                                              | 9,874.00                                                          | 87,000.00                                                                      | 96,874.00                                            | 1,000.00          |  |
| 2                                                                                                    | 2237103340851 | 201902  | 28/07/2022         | 96,874.00                                                   | 0.00                                              | 96,874.00                                                         | 1,000.00                                                                       | 97,874.00                                            | 1,000.00          |  |
| 3                                                                                                    | 2237103340852 | 201903  | 28/07/2022         | 97,874.00                                                   | 0.00                                              | 97,874.00                                                         | 1,000.00                                                                       | 98,874.00                                            | 1,000.00          |  |
| 4                                                                                                    | 2237103340853 | 201904  | 28/07/2022         | 98,874.00                                                   | 0.00                                              | 98,874.00                                                         | 1,000.00                                                                       | 99,874.00                                            | 1,000.00          |  |
| 5                                                                                                    | 2237103340858 | 201905  | 28/07/2022         | 99,874.00                                                   | 0.00                                              | 99,874.00                                                         | 1,000.00                                                                       | 100,874.00                                           | 1,000.00          |  |
| 6                                                                                                    | 2237103340860 | 201906  | 28/07/2022         | 100,874.00                                                  | 0.00                                              | 100,874.00                                                        | 1,000.00                                                                       | 101,874.00                                           | 1,000.00          |  |
| 7                                                                                                    | 2237103340862 | 201907  | 28/07/2022         | 101,874.00                                                  | 0.00                                              | 101,874.00                                                        | 1,000.00                                                                       | 102,874.00                                           | 1,000.00          |  |
| 8                                                                                                    | 2237103340864 | 201908  | 28/07/2022         | 102,874.00                                                  | 0.00                                              | 102,874.00                                                        | 1,000.00                                                                       | 103,874.00                                           | 1,000.00          |  |
| 9                                                                                                    | 2237103340867 | 201909  | 28/07/2022         | 103,874.00                                                  | 0.00                                              | 103,874.00                                                        | 1,000.00                                                                       | 104,874.00                                           | 1,000.00          |  |
| 10                                                                                                    | 2237103340868 | 201910  | 28/07/2022         | 104,874.00                                                  | 0.00                                              | 104,874.00                                                        | 1,000.00                                                                       | 105,874.00                                           | 1,000.00          |  |
| 11                                                                                                    | 2237103340869 | 201911  | 28/07/2022         | 105,874.00                                                  | 0.00                                              | 105,874.00                                                        | 1,000.00                                                                       | 106,874.00                                           | 1,000.00          |  |
| 12                                                                                                    | 2237103340870 | 201912  | 28/07/2022         | 106,874.00                                                  | 0.00                                              | 106,874.00                                                        | 1,000.00                                                                       | 107,874.00                                           | 1,000.00          |  |
| 13                                                                                                    | 2237103340871 | 202001  | 28/07/2022         | 107,874.00                                                  | 0.00                                              | 107,874.00                                                        | 1,000.00                                                                       | 108,874.00                                           | 1,000.00          |  |
| 14                                                                                                    | 2237103340874 | 202002  | 28/07/2022         | 108,874.00                                                  | 0.00                                              | 108,874.00                                                        | 1,000.00                                                                       | 109,874.00                                           | 1,000.00          |  |
| 15                                                                                                    | 2237103340875 | 202003  | 28/07/2022         | 109,874.00                                                  | 0.00                                              | 109,874.00                                                        | 1,000.00                                                                       | 110,874.00                                           | 1,000.00          |  |
| 16                                                                                                    | 2237103340876 | 202004  | 28/07/2022         | 110,874.00                                                  | 0.00                                              | 110,874.00                                                        | 1,000.00                                                                       | 111,874.00                                           | 1,000.00          |  |
| 17                                                                                                    | 2237103340877 | 202005  | 28/07/2022         | 111,874.00                                                  | 0.00                                              | 111,874.00                                                        | 1,000.00                                                                       | 112,874.00                                           | 1,000.00          |  |
| 18                                                                                                    | 2237103340879 | 202006  | 28/07/2022         | 112,874.00                                                  | 0.00                                              | 112,874.00                                                        | 1,000.00                                                                       | 113,874.00                                           | 1,000.00          |  |
| 19                                                                                                    | 2237103340881 | 202007  | 28/07/2022         | 113,874.00                                                  | 0.00                                              | 113,874.00                                                        | 1,000.00                                                                       | 114,874.00                                           | 1,000.00          |  |
| 20                                                                                                    | 2237103340883 | 202008  | 28/07/2022         | 114,874.00                                                  | 0.00                                              | 114,874.00                                                        | 1,000.00                                                                       | 115,874.00                                           | 1,000.00          |  |
| 21                                                                                                    | 2237103340885 | 202009  | 28/07/2022         | 115,874.00                                                  | 0.00                                              | 115,874.00                                                        | 1,000.00                                                                       | 116,874.00                                           | 1,000.00          |  |
| 22                                                                                                    | 2237103340886 | 202010  | 28/07/2022         | 116,874.00                                                  | 0.00                                              | 116,874.00                                                        | 1,000.00                                                                       | 117,874.00                                           | 1,000.00          |  |
| 23                                                                                                    | 2237103340887 | 202011  | 28/07/2022         | 117,874.00                                                  | 0.00                                              | 117,874.00                                                        | 1,000.00                                                                       | 118,874.00                                           | 1,000.00          |  |
| 24                                                                                                    | 2237103340888 | 202012  | 28/07/2022         | 118,874.00                                                  | 0.00                                              | 118,874.00                                                        | 1,000.00                                                                       | 119,874.00                                           | 1,000.00          |  |
| TOTAL Q.                                                                                                    |               |         |                    |                                                             |                                                   |                                                                   |                                                                                |                                                      |                   |  |

Página 1 de 1 1 24 v

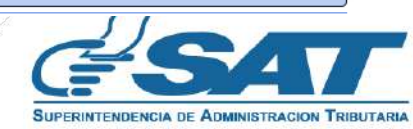

**Valor solicitado:** Muestra la sumatoria del total mensual acumulado, así como el valor solicitado en letras. Debe ingresar el saldo de retenciones pendientes de devolver incluyendo su solicitud. Asimismo, ingresar el número de Declaración Jurada del Impuesto al Valor Agregado, Régimen General (SAT-2237) del mes donde efectuó el corte. Finalmente, ingresar el saldo de retenciones pendientes de devolver incluyendo la solicitud que esta ingresando.

| 6. VALOR SOLICITADO                                                          |                                                   |  |  |  |  |  |  |  |
|------------------------------------------------------------------------------|---------------------------------------------------|--|--|--|--|--|--|--|
| Valor que solicita se acredite en cuenta especial Q.                         | 24,000.00                                         |  |  |  |  |  |  |  |
| Valor solicitado en letras                                                   | Veinticuatro mil quetzal(es) con cero centavo(s). |  |  |  |  |  |  |  |
|                                                                              |                                                   |  |  |  |  |  |  |  |
| Saldo de retenciones pendientes de devolver incluyendo esta solicitud *      | Q 24,000.00                                       |  |  |  |  |  |  |  |
|                                                                              |                                                   |  |  |  |  |  |  |  |
| No. de Declaración del Impuesto al Valor Agregado en la que realizó el corte |                                                   |  |  |  |  |  |  |  |
| Número de Declaración SAT-2237 (ingrese el número sin anteponer 2237)        | 10334088895<br>Ejemplo: 12123456789               |  |  |  |  |  |  |  |
| Período                                                                      | 202012                                            |  |  |  |  |  |  |  |
| Saldo de retenciones al momento de hacer el corte *                          | Q 24,000.00                                       |  |  |  |  |  |  |  |
|                                                                              |                                                   |  |  |  |  |  |  |  |

Información de cuenta bancaria para realizar el acreditamiento si el resultado de la revisión es favorable. Muestra dos opciones para seleccionar:

### Cuento con cuenta bancaria aperturada por SAT (se le ha acreditado anteriormente). selecciona el nombre del banco del sistema e ingresa el número de cuenta, sin guiones o caracteres (\*/-).

| 7. INFORMACIÓN DE CUENTA BANCARIA PARA REALIZAR EL ACREDITAMIENTO SI EL RESULTADO DE LA REVISIÓN ES FAVORABLE                                                                                                    |      |  |  |  |  |  |  |  |  |
|----------------------------------------------------------------------------------------------------|------|--|--|--|--|--|--|--|--|
| <ul> <li>Cuento con cuenta bancaria aperturada por SAT (Se le ha acreditado anteriormente)</li> <li>Es primera solicitud de acreditamiento o anteriormente no se ha autorizado la cuenta</li> <li>Debe adjuntar en la sección de Requisitos el formulario SAT- No. 0251</li> </ul> |      |  |  |  |  |  |  |  |  |
| DATOS DEL BANCO AUTORIZADO POR SAT                                                                                                    |      |  |  |  |  |  |  |  |  |
| Nombre del Banco *                                                                                                    |      |  |  |  |  |  |  |  |  |
| Número de la Cuenta Bancaria *                                                                                                    | 004: |  |  |  |  |  |  |  |  |

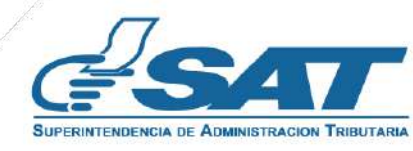

#### Primera solicitud de acreditamiento o anteriormente no se ha autorizado la cuenta.

Deberá cargar en formato PDF el formulario SAT-0251, el cual puede requerirlo en la Gerencia a la cual pertenezca el contribuyente que realiza la solicitud.

7. INFORMACIÓN DE CUENTA BANCARIA PARA REALIZAR EL ACREDITAMIENTO SI EL RESULTADO DE LA REVISIÓN ES FAVORABLE

Cuento con cuenta bancaria aperturada por SAT (Se le ha acreditado anteriormente)

Es primera solicitud de acreditamiento o anteriormente no se ha autorizado la cuenta

Debe adjuntar en la sección de Requisitos el formulario SAT- No. 0251

### 4.1 Ingreso de datos y carga de archivos

**Requisitos:** El formulario le indica los archivos que debe cargar en formato PDF y es de ingreso obligatorio para finalizar la solicitud.

| 8. REQUISITOS                                                                                                    |             |
|----------------------------------------------------------------------------------------------------|-------------|
| Fotocopia del Documento Personal de Identificación DPI del contribuyente o representante legal. * Si el documento que se muestra no es el correcto, se solicita que realice actualización de datos desde Agencia Virtual e ingrese nuevamente al formulario.                                            | ta Ver      |
| Fotocopia del acta de nombramiento e inscripción en el registro correspondiente del representante legal. * Si el documento que se muestra no es el correcto, se solicita que realice actualización de datos desde Agencia Virtual e ingrese nuevamente al formulario.                                   | r Ver       |
| En caso corresponda, fotocopia del Documento Personal de Identificación DPI del mandatario, así como fotocopia del testimonio de la escritura pública en donde se otorga el mandato debidamente registrado. El DPI y testimonio de la escritura pública deben estar contenidos en un mismo archivo PDF. | Descargar   |
| Memorial de solicitud en el cual describa la relación de los hechos. *                                                                                                    | Descargar 💼 |

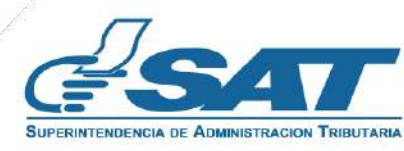

# 4. INGRESO DE DATOS Y CARGA DE ARCHIVOS

**Requisitos:** Si existe algún error al momento al cargar la información el formulario, se cuenta con la opción de eliminar la carga y descargar el archivo para su visualización.

| Declaración Jurada ante notario, donde indique que el contribuyente realizó el corte del saldo solicitado dentro de su declaración y sus registros contables. *                                                                                                    | Descargar 💼 |
|----------------------------------------------------------------------------------------------------|-------------|
| Declaración Jurada en Acta Notarial, ante Notario en la cual haga constar, que el monto solicitado por concepto de acreditamiento en cuenta bancaria de retenciones de IVA; no lo<br>ha utilizado para el pago de otros impuestos ni compensando con débitos fiscales o solicitado anteriormente para su acreditamiento en cuenta bancaria, de no haber recibido<br>previamente la devolución en efectivo y en bonos por parte del Banco de Guatemala, ni del Ministerio de Finanzas Públicas; así como no haber compensado o acreditado a futuro<br>el remanente por retenciones con otros impuestos, referente al mismo período y monto solicitado. * | Descargar   |
| Patente de comercio de sociedad y de empresas. *                                                                                                    | Descargar 💼 |
| Integración de Declaraciones Juradas y Recibos de Pago Mensual del Impuesto al Valor Agregado en las cuales reportó las Constancias de Retenciones del Impuesto al Valor<br>Agregado. *                                                                                                    | Descargar 💼 |
| Integración de las ventas y servicios prestados que estuvieron sujetas a retención del Impuesto al Valor Agregado por mes. *                                                                                                    | Descargar 💼 |
| Libros de Ventas y Servicios prestados del período solicitado, certificada por el contador, registrado ante la Superintendencia de Administración Tributaria. *                                                                                                    | Descargar 💼 |
| Libros de Diario, Mayor y Balance, en los que se refleje la nomenclatura, nombre de la cuenta y subcuenta en la cual se encuentre el arrastre del remanente por retenciones del<br>Impuesto al Valor Agregado, de los períodos impositivos que abarca la solicitud hasta la fecha que realizó la regularización de dicha cuenta y registró el saldo solicitado en una<br>cuenta por cobrar a la Administración Tributaria. *                                                                                                    | Descargar   |
| Libros de Diario, Mayor y Balance, en los que se refleje la nomenclatura, nombre de la cuenta y subcuenta del registro realizado por el monto solicitado en devolución en una<br>Cuenta por Cobrar a la Administración Tributaria, desde el momento que regularizó el saldo solicitado. *                                                                                                    | Descargar 💼 |
| Estados Financieros auditados del período solicitado donde se refleje la integración del saldo de la cuenta por cobrar donde refleje el monto solicitado. *                                                                                                    | Descargar 💼 |
| Estados de cuenta Bancarios certificados por la entidad bancaria donde compruebe el pago recibido, debiendo indicar en cada estado de cuenta la relación de las facturas solicitadas, así como presentar la integración detallada de los créditos donde conste el pago de las facturas solicitadas. *                                                                                                    | Descargar 💼 |

**Nota:** En la parte inferior del formulario SAT-2370 se muestra un listado de las validaciones realizadas en el RTU Digital. Si no cumple con las validaciones debe realizar la actualización y posterior llenar nuevamente el formulario.

| Información relacionada a la actualización del RTU y omisos –Información verificada en la fecha en que está realizando la solicitud-                       |                                                                                                    |  |  |  |  |  |  |  |
|----------------------------------------------------------------------------------------------------|----------------------------------------------------------------------------------------------------|--|--|--|--|--|--|--|
| El Contribuyente se encuentra actualizado al momento de realizar la solicitud.                                                                             |                                                                                                    |  |  |  |  |  |  |  |
| El Representante Legal se encuentra actualizado al momento de relizar la solicitud.                                                                        |                                                                                                    |  |  |  |  |  |  |  |
| El Contador registrado se encuentra actualizado al momento de realizar la solicitud.                                                                       |                                                                                                    |  |  |  |  |  |  |  |
| El Contribuyente no se encuentra omiso.                                                                                                    |                                                                                                    |  |  |  |  |  |  |  |
| El Representante Legal no se encuentra omiso.                                                                                                    |                                                                                                    |  |  |  |  |  |  |  |
| El Contador no se encuentra omiso.                                                                                                    |                                                                                                    |  |  |  |  |  |  |  |
| No cuenta con avisos y citaciones pendientes de solventar por RETENIVA y No cuenta con requerimientos pendientes de solventar por cruces de fiscalización. | El analista de SAT realizará la verificación en los sistemas correspondientes para<br>analizar si presenta dichos procesos. |  |  |  |  |  |  |  |

### Declaración del contribuyente: Valida, Presenta e Imprime el Formulario.

|                                                                                                    | 9. DECLARACIÓN DEL CONTRIBUYENTE                                                                                                    |
|----------------------------------------------------------------------------------------------------|----------------------------------------------------------------------------------------------------|
| <ul> <li>a. Los datos ingresados fueron revisados y los mismos son correctos.</li> <li>b. Declaro y juro que los datos contenidos en este formulario son verdaderos y estoy sabido de lo</li> <li>c. Asimismo, el correo electrónico que estoy registrando ante la Superintendencia de Administrac República de Guatemala "Código Tributario".</li> </ul> | delitos de perjurio y de falsedad de conformidad con lo estipulado en los Artículos 458 Bis, 459 y 460 del Código Penal.<br>ón Tributaria, podrá ser utilizado por la SAT para comunicarse con mi persona, con base a lo establecido en el numeral 3 del artículo 21 "B" del Decreto 6-91 del Congreso de la<br>validar<br>Cancelar<br>nulario? |
|                                                                                                    | Solicitud realizada de forma exitosa.                                                                                                    |
| <b>tribuyendo</b> por el país que todos que                                                                                                    | remos                                                                                                    |

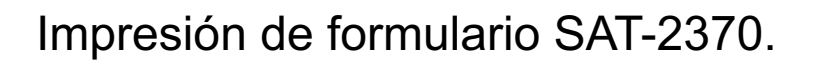

| Ad                                        | SAT<br>Superintender | ncia de      | Solicitud y Declaración Jurada de<br>Acreditamiento en Cuenta de Remanente por<br>Retenciones del Impuesto al Valor Agregado |                                                                   |                                                      |                |                                                                  |                                                                              |                  |                                                                               | SAT-2370 |                      |  |
|-------------------------------------------|----------------------|--------------|----------------------------------------------------------------------------------------------------|-------------------------------------------------------------------|------------------------------------------------------|----------------|------------------------------------------------------------------|------------------------------------------------------------------------------|------------------|-------------------------------------------------------------------------------|----------|----------------------|--|
| -127                                      |                      |              | 1000                                                                                                    | 340                                                               | 5286                                                 |                |                                                                  |                                                                              |                  |                                                                               |          |                      |  |
| DATOS DE IDENTIFICACIÓN DEL CONTRIBUYENTE |                      |              |                                                                                                    |                                                                   |                                                      |                |                                                                  |                                                                              |                  |                                                                               |          |                      |  |
| NIT                                       | del contribuy        | ente         |                                                                                                    |                                                                   | 123                                                  | 156            |                                                                  |                                                                              |                  |                                                                               |          |                      |  |
| Nor                                       | nbre o Razón         | Social       |                                                                                                    | SIMON TAX                                                         |                                                      |                |                                                                  |                                                                              |                  |                                                                               |          |                      |  |
| Cla                                       | sificación           |              |                                                                                                    |                                                                   |                                                      |                | с<br>а                                                           | ESP                                                                          | ECIAL            | GRAND                                                                         | E        |                      |  |
| Reg                                       | gión                 |              |                                                                                                    |                                                                   |                                                      |                |                                                                  |                                                                              | CENT             | RAL                                                                           |          |                      |  |
| Dor                                       | nicilio Fiscal       |              |                                                                                                    |                                                                   |                                                      | 8              |                                                                  | 7 AVEN<br>GUATE                                                              | IIDA 3-<br>MALA, | -73 ZONA<br>GUATEM                                                            | 9<br>AL  | <b>`</b>             |  |
| Cor                                       | rreo electrónio      | o para recib | ir notificacione                                                                                                    | s (Correo de A                                                    | Agencia Virtual)                                     |                |                                                                  | TAXSIM                                                                       | ION@S            | AT.GOB                                                                        | GT       |                      |  |
| Núr                                       | mero de teléfo       | no           |                                                                                                    |                                                                   |                                                      |                |                                                                  |                                                                              | 23297            | 7070                                                                          |          |                      |  |
| Ext                                       | ensión               |              |                                                                                                    |                                                                   |                                                      | - 1            |                                                                  |                                                                              | 010              | 01                                                                            |          |                      |  |
|                                           |                      |              | 1                                                                                                    | ATOS DEL R                                                        | EPRESENTAN                                           | ITE            | LEGAL                                                            |                                                                              |                  |                                                                               |          |                      |  |
| NIT                                       | Representar          | te Legal     |                                                                                                    |                                                                   |                                                      |                |                                                                  |                                                                              | 789              | 00                                                                            |          |                      |  |
| Nombre CONTRIBUYENTE RESPONSABL           |                      |              |                                                                                                    |                                                                   |                                                      |                |                                                                  |                                                                              | ABLE             |                                                                               |          |                      |  |
| Est                                       | ado                  |              |                                                                                                    |                                                                   |                                                      | -              | ACTIVO                                                           |                                                                              |                  |                                                                               |          |                      |  |
| Fed                                       | ha Nombram           | iento        |                                                                                                    |                                                                   |                                                      | 1              | 22/11/2021                                                       |                                                                              |                  |                                                                               |          |                      |  |
|                                           |                      |              |                                                                                                    | DATOS                                                             | DEL CONTAD                                           | OR             | 1                                                                |                                                                              |                  | CHICK.                                                                        |          |                      |  |
| NIT                                       | Contador             |              |                                                                                                    |                                                                   |                                                      |                |                                                                  |                                                                              | 102              | 34                                                                            |          |                      |  |
| Nor                                       | nbre                 |              |                                                                                                    |                                                                   |                                                      |                | CONTRIBUYENTE CUMPLIDO                                           |                                                                              |                  |                                                                               |          |                      |  |
| Est                                       | ado                  |              |                                                                                                    |                                                                   |                                                      | -              | ACTIVO                                                           |                                                                              |                  |                                                                               |          |                      |  |
| Fed                                       | ha Nombram           | iento        |                                                                                                    |                                                                   |                                                      | 1              | 22/11/2021                                                       |                                                                              |                  |                                                                               |          |                      |  |
|                                           |                      |              |                                                                                                    | PERIC                                                             | DO SOLICITAL                                         | DO             |                                                                  |                                                                              | 1214110          |                                                                               |          |                      |  |
| -                                         |                      |              | DEL                                                                                                    |                                                                   |                                                      |                |                                                                  | A                                                                            | L.               |                                                                               |          |                      |  |
|                                           | MES                  | ENERO        | AÑO                                                                                                    | 2019                                                              | ME                                                   | s              | DICIE                                                            | MBRE                                                                         | A                | ÑO                                                                            |          | 2020                 |  |
|                                           | DE                   | RETENCIO     | IES DEL IMPU<br>DNES DEL IVA                                                                                                 | ESTO AL VAI<br>RECIBIDAS                                          | LOR AGREGAD                                          | ) O (          | QUE CON                                                          | FIENEN<br>S NO PR                                                            | REMA             | NENTE D<br>ITOS)                                                              | E        |                      |  |
| No.                                       | DECLARACIÓN          | PERÍODO      | FECHA<br>PRESENTACIÓN                                                                                                    | REMANENTE DE<br>RETENCIONES<br>DEL IVA DEL<br>PERIODO<br>ANTERIOR | MONTO<br>ACREDITADO<br>(ACREDITAMIENTO<br>EN CUENTA) | RE<br>RE<br>RE | MANENTE DE<br>ETENCIONES<br>DEL IVA<br>ECIBIDAS EN<br>EL PERÍODO | EDE CONSTANCIAS<br>RETENCIONES<br>IVA RECIBIDAS<br>EN EL PERIODO<br>DECLARAF |                  | AS DE SALDO D<br>IS DEL RETENCIO<br>AS EN PARA E<br>IO A PERIOD<br>AR SIGUIEN |          | VALOR A<br>SOLICITAR |  |
| 1                                         | 22371033408485       | 201901       | 28/07/2022                                                                                                    | 9,874.00                                                          | 0.00                                                 |                | 9,874.00                                                         | 87,000.00                                                                    |                  | 0 96,874.00                                                                   |          | 1,000.00             |  |
| 2                                         | 22371033408515       | 201902       | 28/07/2022                                                                                                    | 96,874.00                                                         | 0.00                                                 |                | 96,874.00                                                        |                                                                              | 1,000.00         | 97,874.00                                                                     |          | 1,000.00             |  |
| 3                                         | 22371033408525       | 201903       | 28/07/2022                                                                                                    | 97,874.00                                                         | 0.00                                                 |                | 97,874.00                                                        |                                                                              | 1,000.00         | 98,87                                                                         | 4.00     | 1,000.00             |  |
| 4                                         | 22371033408536       | 201904       | 28/07/2022                                                                                                    | 98,874.00                                                         | 0.00                                                 | )              | 98,874.00                                                        |                                                                              | 1,000.00         | 99,87                                                                         | 4.00     | 1,000.00             |  |
| 5                                         | 22371033408586       | 201905       | 28/07/2022                                                                                                    | 99,874.00                                                         | 0.00                                                 |                | 99,874.00                                                        |                                                                              | 1,000.00         | 100,87                                                                        | 4.00     | 1,000.00             |  |
| 6                                         | 22371033408607       | 201906       | 28/07/2022                                                                                                    | 100,874.00                                                        | 0.00                                                 |                | 100,874.00                                                       |                                                                              | 1,000.00         | 101,87                                                                        | 4.00     | 1,000.00             |  |
| 7                                         | 22371033408626       | 201907       | 28/07/2022                                                                                                    | 101,874.00                                                        | 0.00                                                 |                | 101,874.00                                                       |                                                                              | 1,000.00         | 102,87                                                                        | 4.00     | 1,000.00             |  |
| 8                                         | 22371033486471       | 201908       | 28/07/2022                                                                                                    | 102,874.00                                                        | 0.00                                                 |                | 102,874.00                                                       | ,874.00 1,000                                                                |                  | 103,874.00                                                                    |          | 1,000.00             |  |

Página 1 de 3

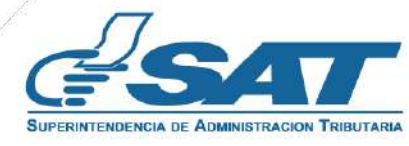

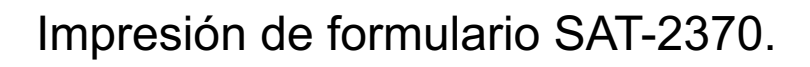

| 9                                                                                                    | 22371033486774                                                                                                    | 201909                                                   | 28/07/2022                                             | 103,874.00                                         | 0.00                                                  | 103,874.00                                     | 1,000.00                                              | 104,874.00  | 1,000.00  |  |
|----------------------------------------------------------------------------------------------------|----------------------------------------------------------------------------------------------------|----------------------------------------------------------|--------------------------------------------------------|----------------------------------------------------|-------------------------------------------------------|------------------------------------------------|-------------------------------------------------------|-------------|-----------|--|
| 10                                                                                                    | 22371033406875                                                                                                    | 201910                                                   | 28/07/2022                                             | 104,874.00                                         | 0.00                                                  | 104,874.00                                     | 1,000.00                                              | 105,874.00  | 1,000.00  |  |
| 11                                                                                                    | 22371033486976                                                                                                    | 201911                                                   | 28/07/2022                                             | 105,874.00                                         | 0.00                                                  | 105,874.00                                     | 1,000.00                                              | 106,874.00  | 1,000.00  |  |
| 12                                                                                                    | 22371033087077                                                                                                    | 201912                                                   | 28/07/2022                                             | 106,874.00                                         | 0.00                                                  | 106,874.00                                     | 1,000.00                                              | 107,874.00  | 1,000.00  |  |
| 13                                                                                                    | 22371033407178                                                                                                    | 202001                                                   | 28/07/2022                                             | 107,874.00                                         | 0.00                                                  | 107,874.00                                     | 1,000.00                                              | 108,874.00  | 1,000.00  |  |
| 14                                                                                                    | 22371033408481                                                                                                    | 202002                                                   | 28/07/2022                                             | 108,874.00                                         | 0.00                                                  | 108,874.00                                     | 1,000.00                                              | 109,874.00  | 1,000.00  |  |
| 15                                                                                                    | 22371033087582                                                                                                    | 202003                                                   | 28/07/2022                                             | 109,874.00                                         | 0.00                                                  | 109,874.00                                     | 1,000.00                                              | 110,874.00  | 1,000.00  |  |
| 16                                                                                                    | 22371033487683                                                                                                    | 202004                                                   | 28/07/2022                                             | 110,874.00                                         | 0.00                                                  | 110,874.00                                     | 1,000.00                                              | 111,874.00  | 1,000.00  |  |
| 17                                                                                                    | 22371033087784                                                                                                    | 202005                                                   | 28/07/2022                                             | 111,874.00                                         | 0.00                                                  | 111,874.00                                     | 1,000.00                                              | 112,874.00  | 1,000.00  |  |
| 18                                                                                                    | 22371033408986                                                                                                    | 202006                                                   | 28/07/2022                                             | 112,874.00                                         | 0.00                                                  | 112,874.00                                     | 1,000.00                                              | 113,874.00  | 1,000.00  |  |
| 19                                                                                                    | 22371033488188                                                                                                    | 202007                                                   | 28/07/2022                                             | 113,874.00                                         | 0.00                                                  | 113,874.00                                     | 1,000.00                                              | 114,874.00  | 1,000.00  |  |
| 20                                                                                                    | 22371033408390                                                                                                    | 202008                                                   | 28/07/2022                                             | 114,874.00                                         | 0.00                                                  | 114,874.00                                     | 1,000.00                                              | 115,874.00  | 1,000.00  |  |
| 21                                                                                                    | 22371033408592                                                                                                    | 202009                                                   | 28/07/2022                                             | 115,874.00                                         | 0.00                                                  | 115,874.00                                     | 1,000.00                                              | 116,874.00  | 1,000.00  |  |
| 22                                                                                                    | 22371033488693                                                                                                    | 202010                                                   | 28/07/2022                                             | 116,874.00                                         | 0.00                                                  | 116,874.00                                     | 1,000.00                                              | 117,874.00  | 1,000.00  |  |
| 23                                                                                                    | 22371033408874                                                                                                    | 202011                                                   | 28/07/2022                                             | 117,874.00                                         | 0.00                                                  | 117,874.00                                     | 1,000.00                                              | 118,874.00  | 1,000.00  |  |
| 24                                                                                                    | 22371033488895                                                                                                    | 202012                                                   | 28/07/2022                                             | 118,874.00                                         | 0.00                                                  | 118,874.00                                     | 1,000.00                                              | 119,874.00  | 1,000.00  |  |
|                                                                                                    |                                                                                                    |                                                          |                                                        |                                                    |                                                       |                                                |                                                       | TOTAL Q.    | 24,000.00 |  |
| VALOR SOLICITADO                                                                                                    |                                                                                                    |                                                          |                                                        |                                                    |                                                       |                                                |                                                       |             |           |  |
| Valor que solicita se acredite en cuenta especial Q. 24,000                                                                                                    |                                                                                                    |                                                          |                                                        |                                                    |                                                       |                                                |                                                       | 0.00        |           |  |
| Valor solicitado en letras Veinticuatro mil quetzal(e                                                                                                    |                                                                                                    |                                                          |                                                        |                                                    |                                                       |                                                | es) con cero                                          | centavo(s). |           |  |
| Saldo de retenciones pendientes de devolver incluyendo esta solicitud 24,000                                                                                                    |                                                                                                    |                                                          |                                                        |                                                    |                                                       |                                                | 0.00                                                  |             |           |  |
| No. de Declaración del Impuesto al Valor Agregado en la que realizó el corte                                                                                                    |                                                                                                    |                                                          |                                                        |                                                    |                                                       |                                                |                                                       |             |           |  |
| Número de Declaración SAT-2237 103340                                                                                                    |                                                                                                    |                                                          |                                                        |                                                    |                                                       |                                                | 08889                                                 |             |           |  |
| Período 2020                                                                                                    |                                                                                                    |                                                          |                                                        |                                                    |                                                       |                                                |                                                       | 012         |           |  |
| Saldo de retenciones al momento de hacer el corte 24,000                                                                                                    |                                                                                                    |                                                          |                                                        |                                                    |                                                       |                                                |                                                       | 0.00        |           |  |
| INFORMACIÓN DE CUENTA BANCARIA PARA REALIZAR EL ACREDITAMIENTO SI EL RES<br>LA REVISIÓN ES FAVORABLE                                                                                                    |                                                                                                    |                                                          |                                                        |                                                    |                                                       |                                                |                                                       | ESULTADO    | DE        |  |
| Es primera solicitud de Acreditamiento o anteriormente no se ha autorizado la cuenta                                                                                                    |                                                                                                    |                                                          |                                                        |                                                    |                                                       |                                                |                                                       |             |           |  |
|                                                                                                    |                                                                                                    |                                                          |                                                        | R                                                  | EQUISITOS                                             |                                                |                                                       |             |           |  |
| Fotocopia del acta de nombramiento e inscripción en el registro correspondiente del representante lega                                                                                                    |                                                                                                    |                                                          |                                                        |                                                    |                                                       |                                                |                                                       | a (         | <b>~</b>  |  |
| En caso corresponda, fotocopia del Documento Personal de Identificación DPI del mandatario, así<br>como fotocopia del testimonio de la escritura pública en donde se otorga el mandato debidamente<br>registrado. El DPI y testimonio de la escritura pública deben estar contenidos en un mismo archivo<br>PDF |                                                                                                    |                                                          |                                                        |                                                    |                                                       |                                                |                                                       |             | <b>~</b>  |  |
| Memorial de solicitud en el cual describa la relación de los hechos                                                                                                    |                                                                                                    |                                                          |                                                        |                                                    |                                                       |                                                |                                                       | (           | 2         |  |
| Declaración Jurada ante notario, donde indique que el contribuyente realizó el corte del saldo<br>solicitado dentro de su declaración y sus registros contables                                                                                                    |                                                                                                    |                                                          |                                                        |                                                    |                                                       |                                                |                                                       |             | 0         |  |
| De<br>cor<br>de                                                                                                    | Declaración Jurada en Acta Notarial, ante Notario en la cual haga constar, que el monto solicitado por<br>concepto de Acreditamiento en cuenta bancaria de retenciones de IVA; no lo ha utilizado para el pago<br>de otros impuestos ni compensando con débitos fiscales o solicitado anteriormente para su<br>Acreditamiento en cuenta bancaria, de no haber recibido previamente la devolución en efectivo y en<br>bonos por parte del Banco de Guatemala, ni del Ministerio de Finanzas Públicas; así como no haber<br>compensado o acreditado a futuro el remanente por retenciones con otros impuestos, referente al<br>mismo período y monto solicitado |                                                          |                                                        |                                                    |                                                       |                                                |                                                       |             |           |  |
| bor<br>cor<br>mis                                                                                                    | otros impuesto<br>editamiento en<br>nos por parte de<br>npensado o acr<br>smo período y m                                                                                                    | cuenta ban<br>I Banco de<br>editado a f<br>ionto solicit | caria, de no l<br>Guatemala, r<br>uturo el rema<br>ado | haber recibido<br>ni del Minister<br>anente por re | o previamente la<br>io de Finanzas<br>tenciones con o | devolución e<br>Públicas; así<br>stros impuest | en efectivo y en<br>como no haber<br>os, referente al |             | <b>~</b>  |  |

Página 2 de 3

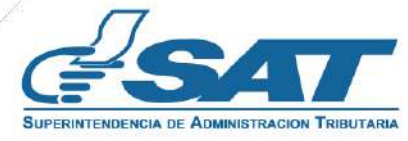

Impresión de formulario SAT-2370.

| Integración de Declaraciones Juradas y Recibos de Pago Mensual del Impuesto al Valor Agregado en<br>las cuales reportó las Constancias de Retenciones del Impuesto al Valor Agregado                                                                                                    | 0                                                                                                    |  |  |  |  |  |  |  |
|----------------------------------------------------------------------------------------------------|----------------------------------------------------------------------------------------------------|--|--|--|--|--|--|--|
| Integración de las ventas y servicios prestados que estuvieron sujetas a retención del Impuesto al<br>Valor Agregado por mes                                                                                                    | 0                                                                                                    |  |  |  |  |  |  |  |
| Libros de Ventas y Servicios prestados del período solicitado, certificada por el contador, registrado<br>ante la Superintendencia de Administración Tributaria                                                                                                    | 0                                                                                                    |  |  |  |  |  |  |  |
| Libros de Diario, Mayor y Balance, en los que se refleje la nomenclatura, nombre de la cuenta y<br>subcuenta en la cual se encuentre el arrastre del remanentes por retenciones del Impuesto al Valor<br>Agregado, de los períodos impositivos que abarca la solicitud hasta la fecha que realizó la<br>regularización de dicha cuenta y registró el saldo solicitado en una cuenta por cobrar a la<br>Administración Tributaria | <b></b>                                                                                                    |  |  |  |  |  |  |  |
| Libros de Diario, Mayor y Balance, en los que se refleje la nomenclatura, nombre de la cuenta y<br>subcuenta del registro realizado por el monto solicitado en devolución en una Cuenta por Cobrar a la<br>Administración Tributaria, desde el momento que regularizó el saldo solicitado                                                                                                    | <b></b>                                                                                                    |  |  |  |  |  |  |  |
| Estados Financieros auditados del periodo solicitado donde se refleje la integración del saldo de la<br>cuenta por cobrar donde refleje el monto solicitado                                                                                                    | 0                                                                                                    |  |  |  |  |  |  |  |
| Estados de cuenta Bancarios certificados por la entidad bancaria donde compruebe el pago recibido,<br>debiendo indicar en cada estado de cuenta la relación de las facturas solicitadas, así como presentar<br>la integración detallada de los créditos donde conste el pago de las facturas solicitadas                                                                                                    | <b></b>                                                                                                    |  |  |  |  |  |  |  |
| Formulario SAT- No. 0251                                                                                                    | <b>I</b>                                                                                                    |  |  |  |  |  |  |  |
| El contribuyente se encuentra actualizado al momento de realizar la solicitud                                                                                                    | <b>I</b>                                                                                                    |  |  |  |  |  |  |  |
| El representante legal se encuentra actualizado al momento de realizar la solicitud                                                                                                    | <b></b>                                                                                                    |  |  |  |  |  |  |  |
| El contador registrado se encuentra actualizado al momento de realizar la solicitud                                                                                                    | <b></b>                                                                                                    |  |  |  |  |  |  |  |
| El contribuyente no se encuentra omiso                                                                                                    | <b></b>                                                                                                    |  |  |  |  |  |  |  |
| El representante legal no se encuentra omiso                                                                                                    | <b></b>                                                                                                    |  |  |  |  |  |  |  |
| El contador no se encuentra omiso                                                                                                    | <b></b>                                                                                                    |  |  |  |  |  |  |  |
| No cuenta con avisos y citaciones pendientes de solventar por RETENIVA y No cuenta con<br>requerimientos pendientes de solventar por cruces de fiscalización                                                                                                    | El analista de SAT<br>realizará la<br>verificación en los<br>sistemas<br>correspondientes para<br>analizar si presenta<br>dichos procesos. |  |  |  |  |  |  |  |
| DECLARACIÓN DEL CONTRIBUYENTE                                                                                                    |                                                                                                    |  |  |  |  |  |  |  |
| <ol> <li>Los datos ingresados fueron revisados y los mismos son correctos.</li> </ol>                                                                                                    |                                                                                                    |  |  |  |  |  |  |  |
| b. Declaro y juro que los datos contenidos en este formulario son verdaderos y estoy sabido de los delitos de perjurio y de falsedad de<br>conformidad con lo estipulado en los Artículos 458 Bis, 459 y 460 del Código Penal.                                                                                                    |                                                                                                    |  |  |  |  |  |  |  |
| c. Asimismo, el correo electrónico que estoy registrando ante la Superintendencia de Administración Tributaria, podrá ser utilizado por l<br>SAT para comunicarse con mi persona, con base a lo establecido en el numeral 3 del artículo 21 "B" del Decreto 6-91 del Congreso de l<br>República de Guatemala "Código Tributario"                                                                                                 |                                                                                                    |  |  |  |  |  |  |  |
| Lugar y Fecha: Guatemala, 18 de octubre de 2022                                                                                                    |                                                                                                    |  |  |  |  |  |  |  |
| Hora: 09:05:43                                                                                                    |                                                                                                    |  |  |  |  |  |  |  |

Una vez presentado a su correo le llegará la confirmación de la recepción de la solicitud adjunto el Formulario en PDF.

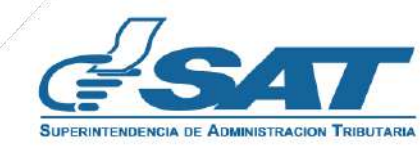

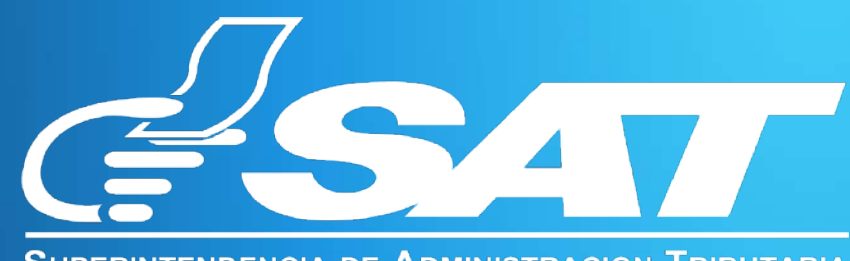

SUPERINTENDENCIA DE ADMINISTRACION TRIBUTARIA

# MANUAL DE USUARIO FORMULARIO SAT-2370

Solicitud y Declaración Jurada de Acreditamiento en Cuenta de Remanente por Retenciones del Impuesto al Valor Agregado

Guatemala, noviembre 2022